## 入学手続情報を登録するためにして日日のに 会員登録を行い、以下の操作を行ってください。

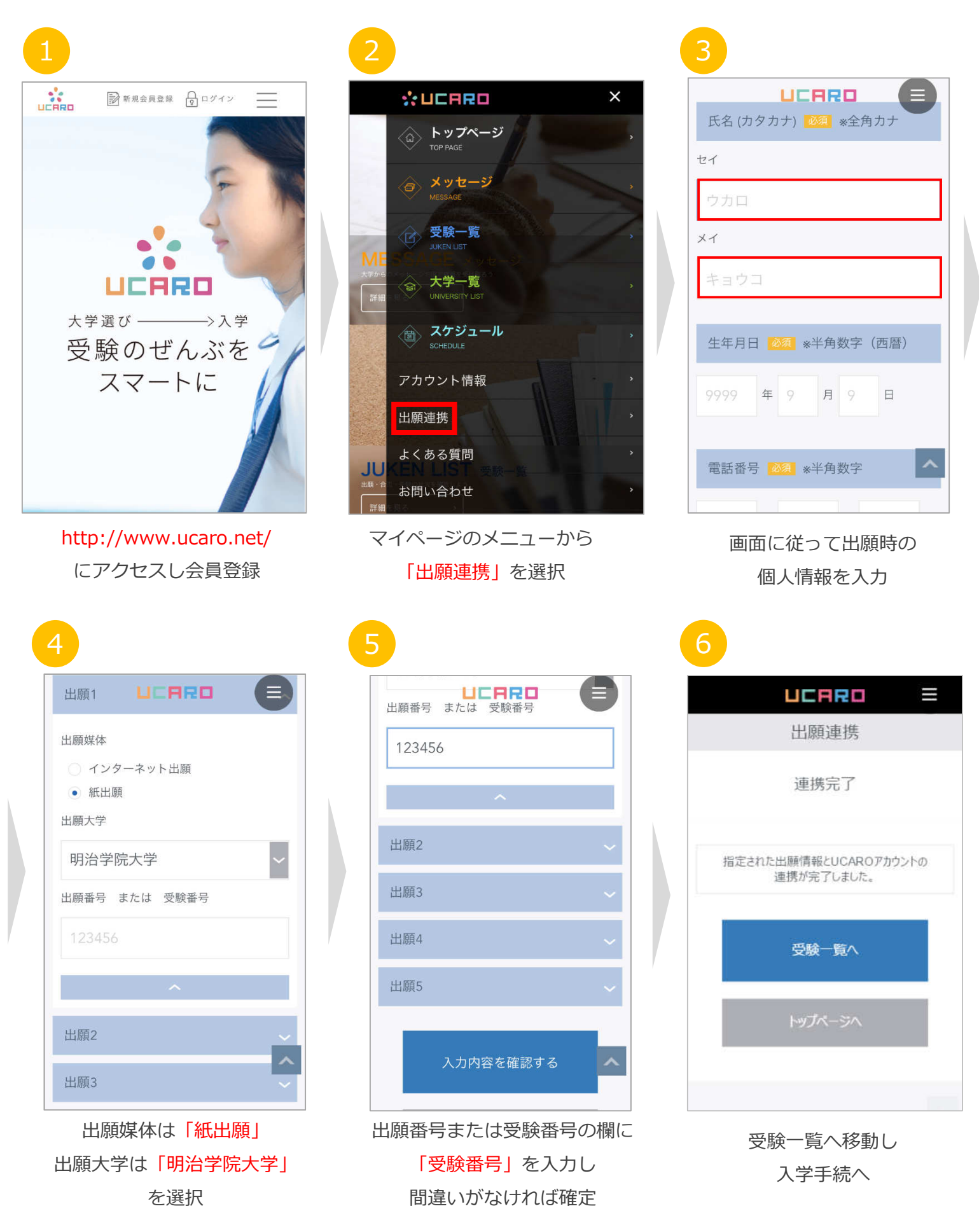